# Pulsed Frequency<sup>™</sup>

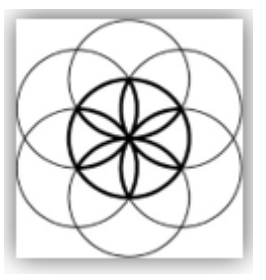

# MR7 Basic Software Download, Installation and User Guide

### Contents

| Account Registration          | 3  |
|-------------------------------|----|
| Create an Account             | 4  |
| Download the Software         | 6  |
| Chrome                        | 7  |
| dge                           | 8  |
| irefox1                       | .0 |
| nstall the Software1          | .2 |
| ust Feel Better!1             | .7 |
| Connect MR7 to Your Computer1 | .9 |
| Vhen the Software is Run2     | 21 |
| .oad a Program into the MR72  | 23 |
| roubleshooting2               | 24 |
| AR7 Manual Detection2         | 27 |

### **Account Registration**

To download the Pulsed Frequency software, please go to www.pulsedfrequency.com.

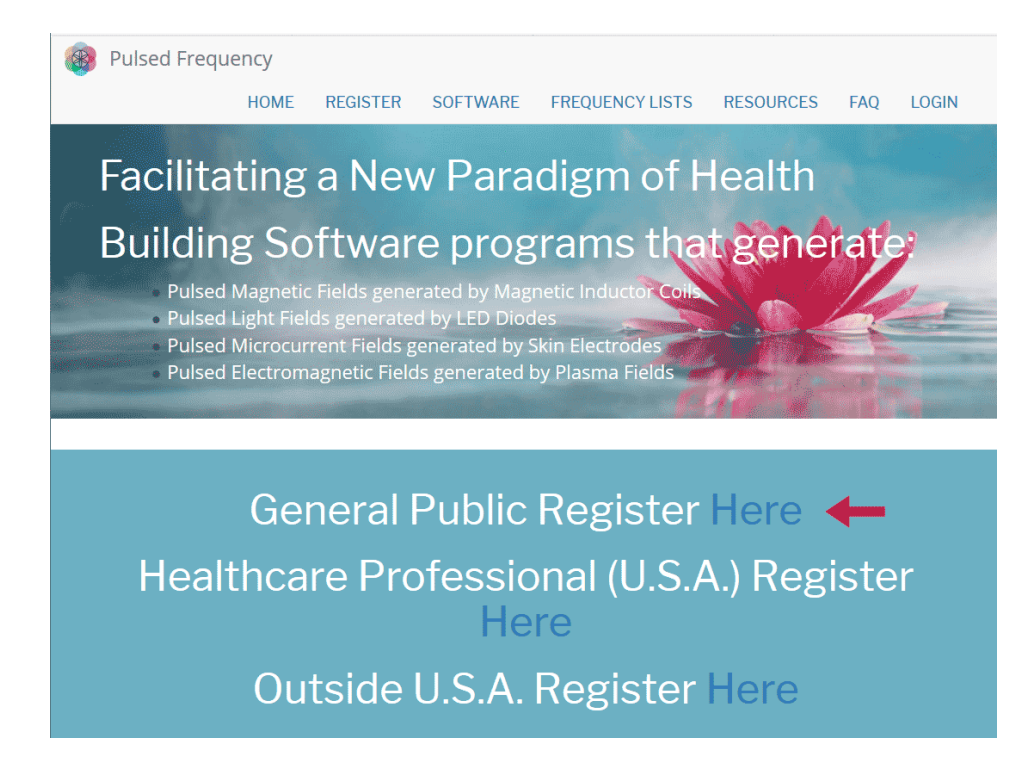

Click where the arrow is pointing. You will be taken to a Login screen.

| Pulsed Freque          | ncy  |            |           |                   |           |     |    |  |  |  |  |  |  |
|------------------------|------|------------|-----------|-------------------|-----------|-----|----|--|--|--|--|--|--|
|                        | HOME | REGISTER   | SOFTWARE  | FREQUENCY LISTS   | RESOURCES | FAQ | LO |  |  |  |  |  |  |
| Login                  |      |            |           |                   |           |     |    |  |  |  |  |  |  |
| Login                  |      |            |           |                   |           |     |    |  |  |  |  |  |  |
| Login                  |      |            |           |                   |           |     |    |  |  |  |  |  |  |
| 0                      |      |            |           |                   |           |     |    |  |  |  |  |  |  |
| You are not logged in. |      |            |           |                   |           |     |    |  |  |  |  |  |  |
|                        | Lhay | le an acco | unt I wai | ot to create an a | ccount    |     |    |  |  |  |  |  |  |
|                        | THAT |            |           |                   | ceoune    |     |    |  |  |  |  |  |  |
| E-mail *               |      |            |           |                   |           |     |    |  |  |  |  |  |  |
|                        |      |            |           |                   |           |     |    |  |  |  |  |  |  |
| Password *             |      |            |           |                   |           |     |    |  |  |  |  |  |  |
|                        |      |            |           |                   |           |     |    |  |  |  |  |  |  |
| Request new passw      |      |            |           |                   |           |     |    |  |  |  |  |  |  |
|                        | ord  |            |           |                   |           |     |    |  |  |  |  |  |  |

If you already have an account, click **I have an account**. Enter your email address and password and then click **Log in**.

### **Create an Account**

If you do not have an account, select I want to create an account.

| Pulsed Freque          | ency       |                  |                         |                   |           |     |    |  |  |  |  |  |
|------------------------|------------|------------------|-------------------------|-------------------|-----------|-----|----|--|--|--|--|--|
|                        | HOME       | REGISTER         | SOFTWARE                | FREOUENCY LISTS   | RESOURCES | FAO | LO |  |  |  |  |  |
|                        |            |                  |                         |                   |           |     |    |  |  |  |  |  |
| Login                  |            |                  |                         |                   |           |     |    |  |  |  |  |  |
|                        |            |                  |                         |                   |           |     |    |  |  |  |  |  |
| Login                  |            |                  |                         |                   |           |     |    |  |  |  |  |  |
| 0                      |            |                  |                         |                   |           |     |    |  |  |  |  |  |
|                        |            |                  |                         |                   |           |     |    |  |  |  |  |  |
| You are not logged in. |            |                  |                         |                   |           |     |    |  |  |  |  |  |
|                        |            |                  |                         |                   |           |     |    |  |  |  |  |  |
|                        | I hav      | e an acco        | unt <mark>I wa</mark> r | nt to create an a | ccount    |     |    |  |  |  |  |  |
| Please check your      | spam folde | er for the confi | rmation email.          |                   |           |     |    |  |  |  |  |  |
| E mail *               |            |                  |                         |                   |           |     |    |  |  |  |  |  |
| E-IIIdii "             |            |                  |                         |                   |           |     |    |  |  |  |  |  |
| E-mail *               |            |                  |                         |                   |           |     |    |  |  |  |  |  |
|                        |            |                  |                         |                   |           |     |    |  |  |  |  |  |
| Create new accou       | unt        |                  |                         |                   |           |     |    |  |  |  |  |  |
|                        |            |                  |                         |                   |           |     |    |  |  |  |  |  |

Enter your email address, then click **Create new account**. Further instructions will then be sent to your email address. The confirmation email will look something like this.

| From:<br>To:<br>Cc:<br>Subject: | support@pulsedfrequency.com rod@server.com Account details for rod 564 at Pulsed Frequency                                                                      |  |  |  |  |  |  |  |  |
|---------------------------------|----------------------------------------------------------------------------------------------------|--|--|--|--|--|--|--|--|
| Dear R                          | egistered User,                                                                                                    |  |  |  |  |  |  |  |  |
| Thank this l                    | you for registering at Pulsed Frequency. You may now log in by clicking<br>ink or copying and pasting it to your browser:                                       |  |  |  |  |  |  |  |  |
| <u>https:</u>                   | //pulsedfrequency.com/user/reset/564/1534971011/JKZCwxsqdPQhoLdXsoli2wnP8Z5S4uiCxLi-LJuTjH0                                                                     |  |  |  |  |  |  |  |  |
| This l<br>you ca                | ink can only be used once to log in and will lead you to a page where<br>n set your password.                                                                   |  |  |  |  |  |  |  |  |
| After<br><u>https:</u>          | After setting your password, you will be able to log in at <a href="https://pulsedfrequency.com/user">https://pulsedfrequency.com/user</a> in the future using: |  |  |  |  |  |  |  |  |
| userna<br>passwo                | ne: rod@server.com<br>rd: Your password                                                                                                    |  |  |  |  |  |  |  |  |
| Pu                              | lsed Frequency team                                                                                                    |  |  |  |  |  |  |  |  |

Click on the link in the email and you will be taken back to the website to reset your password.

#### **Revision 5**

| You have  | just used your one-time login link. It is no longer necessary to use this link to log in. Please change your password. | × |
|-----------|----------------------------------------------------------------------------------------------------|---|
| View      | Edit Orders                                                                                                    |   |
| -mail add | ress *                                                                                                    |   |
| rod@ser   | ver.com                                                                                                    |   |
| Password  | 1                                                                                                    |   |
| Confirm   | password                                                                                                    |   |
| Email u   | odates                                                                                                    |   |
| ☑ Subscr  | ibe                                                                                                    |   |
| Locale s  | ettings                                                                                                    |   |
| Time zon  | e                                                                                                    |   |
| Americ    | a/New York: Wednesday, August 22, 2018 - 5:06pm -0400                                                                  | - |

Enter a New password in both fields.

| You have just u             | used your one-time login link. It is no longer necessary to use this link to log in. Please change your password. | × |
|-----------------------------|----------------------------------------------------------------------------------------------------|---|
| View Edit                   | Orders                                                                                                    |   |
| E-mail address <sup>a</sup> | *                                                                                                    |   |
| rod@server.co               | m                                                                                                    |   |
| Password                    | ✓                                                                                                    |   |
| Confirm passv               | vord                                                                                                    |   |
| Email update                | es                                                                                                    |   |
| ✓ Subscribe                 |                                                                                                    |   |
| Locale settin               | gs                                                                                                    |   |
| Time zone                   |                                                                                                    |   |
| America/Nev                 | v York: Wednesday, August 22, 2018 - 5:06pm -0400                                                                 | • |
| ✓ Save                      |                                                                                                    |   |

After you have changed your password, click the **Save** button. You will be told that the changes have been saved.

### **Download the Software**

If you aren't already logged in, log into your account, then click the Software menu item.

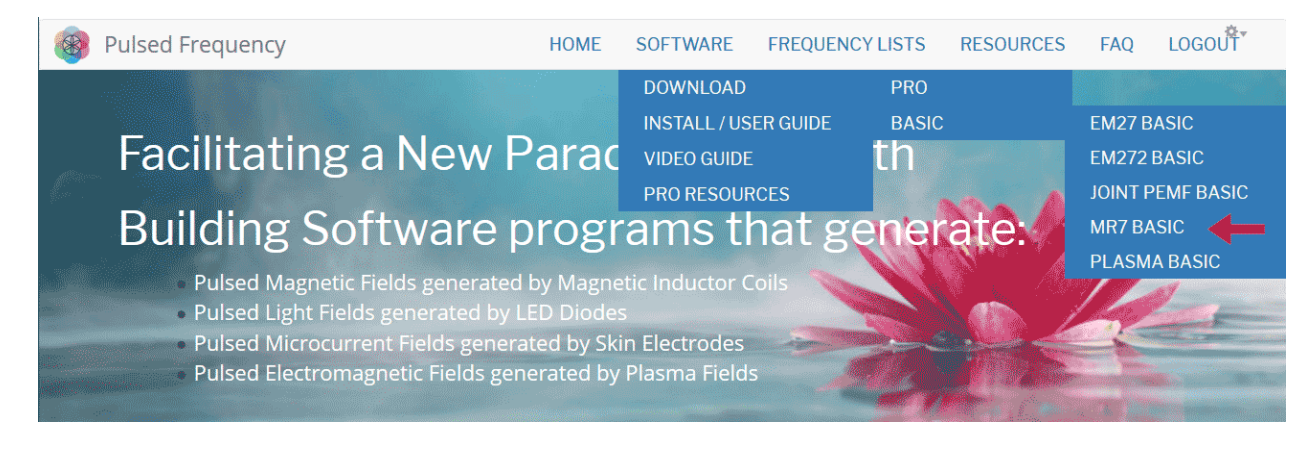

Point to **Download**, point to **Basic**, then click **MR7 Basic**. When you do this, you will be taken to the following page.

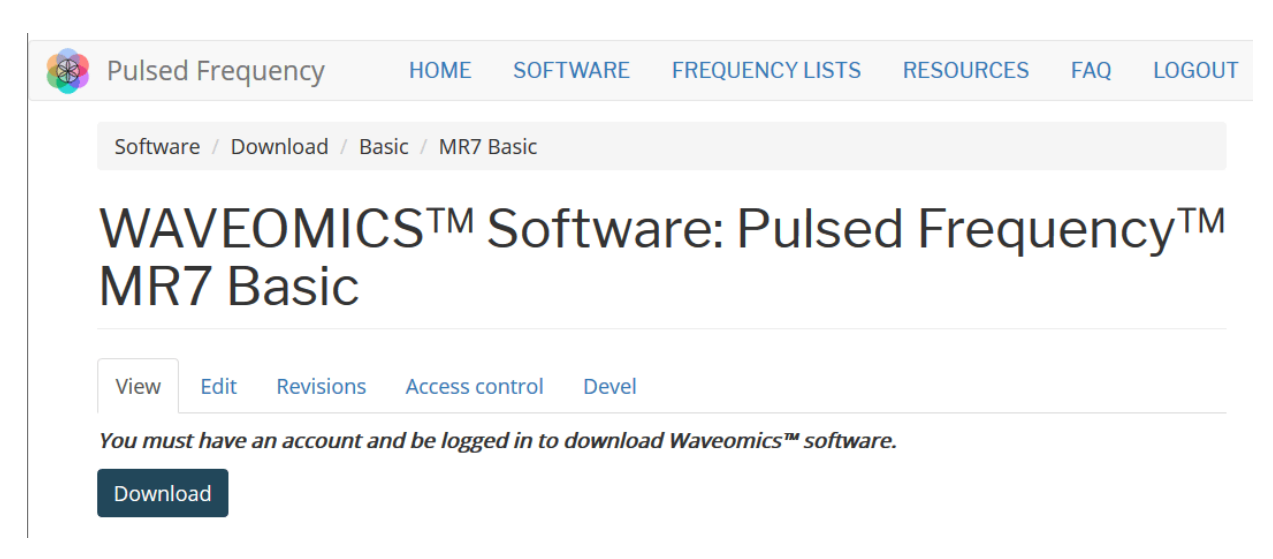

Click the **Download**button.

What happens next depends on the web browser you are using. Here are instructions specific to the three main browsers being used today.

### Chrome

| 🛞 Pu                     | lsed Frequ                           | iency         |              |                  |                 |           |     |          |  |  |  |  |
|--------------------------|--------------------------------------|---------------|--------------|------------------|-----------------|-----------|-----|----------|--|--|--|--|
|                          |                                      |               | HOME         | SOFTWARE         | FREQUENCY LISTS | RESOURCES | FAQ | LOGOUT   |  |  |  |  |
| Pu                       | lsed Frequen                         | cy™ MR7 Bas   | sic Software | 2                |                 |           |     |          |  |  |  |  |
| Р                        | Pulsed Frequency™ MR7 Basic Software |               |              |                  |                 |           |     |          |  |  |  |  |
| Vie                      | ew Edit                              | Revisions     | Access co    | ntrol Devel      |                 |           |     |          |  |  |  |  |
| You                      | <i>must have ar</i><br>wnload        | n account and | l be logged  | in to download : | software.       |           |     |          |  |  |  |  |
| PulsedFre<br>5.7/75.1 MB | equencyMRexe ,<br>l, 2 mins left     | ~             | •            |                  |                 |           |     | Show all |  |  |  |  |

When you click the **Download** button, a notification displays in the lower left hand corner of the browser that alerts you to the file being downloaded. You will see the number of bytes that have been downloaded and the total size of the file.

|      | Pulsed Freque       | ncy                                    |                    |                 |           |     |          |
|------|---------------------|----------------------------------------|--------------------|-----------------|-----------|-----|----------|
|      |                     | HOME                                   | SOFTWARE           | FREQUENCY LISTS | RESOURCES | FAQ | LOGOUT   |
|      | Pulsed Frequency    | ™ MR7 Basic Softwa                     | re                 |                 |           |     |          |
|      | Pulsed              | Frequen                                | су™ М              | R7 Basic S      | Softwa    | re  |          |
|      | View Edit R         | evisions Access c                      | ontrol Devel       |                 |           |     |          |
|      | You must have an a  | eccount and be logged                  | d in to download s | software.       |           |     |          |
| ڪ Pi | ulsedFrequencyMRexe |                                        |                    |                 |           |     | Show all |
|      |                     | Open<br>Always open files of this type |                    |                 |           |     |          |
|      |                     | Show in folder Cancel                  |                    |                 |           |     |          |

When the file download has completed, click the down arrow and then click **Open**. This will run the installation program for the **MR7**Basicsoftware.

# Edge

When you click the **Download** button, a small rectangular window will display at the bottom of the screen.

| Pulsed Frequency                                                | HOME             | SOFTWARE           | FREQUENCY LISTS | RESOURCES | FAQ | LOGOUT |  |  |  |  |  |  |
|-----------------------------------------------------------------|------------------|--------------------|-----------------|-----------|-----|--------|--|--|--|--|--|--|
| Pulsed Frequency™ MR7 Basic Software                            |                  |                    |                 |           |     |        |  |  |  |  |  |  |
| Pulsed Frequency™ MR7 Basic Software                            |                  |                    |                 |           |     |        |  |  |  |  |  |  |
| View Edit Revisions Access contro                               | ol Devel         |                    |                 |           |     |        |  |  |  |  |  |  |
| You must have an account and be logged in to download software. |                  |                    |                 |           |     |        |  |  |  |  |  |  |
| Download                                                        |                  |                    |                 |           |     |        |  |  |  |  |  |  |
| 8% of PulsedFrequencyMR7Basic.exe do<br>1 min 55 sec remaining  | wnloaded from pu | ulsedfrequency.com | Pause           | Cancel    | ×   |        |  |  |  |  |  |  |

This window will show the progress of the file being downloaded.

| 🛞 Pulsed Frequency                                                                                                    | HOME         | SOFTWARE             | FREQUENCY LISTS | RESOURCES     | FAQ | LOGOUT |
|----------------------------------------------------------------------------------------------------|--------------|----------------------|-----------------|---------------|-----|--------|
| Pulsed Frequency™ MR7 Basic Software                                                                                                    |              |                      |                 |               |     |        |
| Pulsed Frequency                                                                                                    | ™М           | R7 Bas               | ic Softwa       | re            |     |        |
| ViewEditRevisionsAccess controlYou must have an account and be logged in the second second seco | Devel        | l software.          |                 |               |     |        |
| Download                                                                                                    |              |                      |                 |               |     |        |
| PulsedFrequencyMR7Basic.exe is not computer.                                                                                                    | commonly dow | nloaded and could ha | rm your Delete  | View download | s × |        |

When file download has completed, click the **View Downloads** button.

| 😳 Dashi | ooard Content Structure Store Appearance People Module | s Configuration | Reports Help   |                 |         | ☆ \= ① ↓                                                                 | -1그         |
|---------|--------------------------------------------------------|-----------------|----------------|-----------------|---------|--------------------------------------------------------------------------|-------------|
| Add cor | itent Find content                                     |                 |                |                 |         | DOWNLOADS                                                                | Open folder |
| •       |                                                        |                 |                |                 |         |                                                                          | openitoider |
|         | Pulsed Frequency                                       | HOME            | SOFTWARE       | FREQUENCY LISTS | RESOUR  | Past Downloads                                                           | Clear all   |
|         |                                                        |                 |                |                 |         | PulsedFrequencyMR7Basic.exe                                              |             |
|         | Pulsed Frequency™ MR7 Basic Soft                       | vare            |                |                 |         | pulsedfrequency.com                                                      | ×           |
|         |                                                        |                 |                |                 |         | This program is not commonly downloaded and<br>could harm your computer. | d           |
|         |                                                        |                 |                | Deale Cal       | <b></b> |                                                                          |             |
|         | Puisea Frequei                                         | ncy '           |                | Basic 201       | itwa    |                                                                          |             |
|         |                                                        | -               |                |                 |         |                                                                          |             |
|         |                                                        |                 |                |                 |         |                                                                          |             |
|         | View Edit Revisions Acces                              | s control       | Devel          |                 |         |                                                                          |             |
|         | You must have an account and he lo                     | agod in ta      | download coffu | 1270            |         |                                                                          |             |
|         |                                                        | ggeumio         |                | ai c.           |         |                                                                          |             |
| [       | Download                                               |                 |                |                 |         |                                                                          |             |
| l       |                                                        |                 |                |                 |         |                                                                          |             |

In the upper right hand corner of the screen above, click **Open Folder**.

| 🖊   🛃 📙 🖛   Do | wnload           | ls                            |                   |             | _         | ×   |
|----------------|------------------|-------------------------------|-------------------|-------------|-----------|-----|
| File Home      | Share            | View                          |                   |             |           | × 🕐 |
|                | Search Downloads | Q                             |                   |             |           |     |
| 📌 Quick access |                  | Name                          | Date modified     | Туре        | Size      |     |
| E Desktop      | *                | 🔩 PulsedFrequencyMR7Basic.exe | 1/18/2019 7:02 AM | Application | 76,878 KB |     |
| 👆 Downloads    | *                |                               |                   |             |           |     |
| Documents      | \$               |                               |                   |             |           |     |
| Pictures       | \$               |                               |                   |             |           |     |
| 👌 Music        |                  |                               |                   |             |           |     |
| Videos         |                  |                               |                   |             |           |     |

Double-click **PulsedFrequencyMR7Basic.exe** to run the installation program for the **MR7 Basic** software.

# Firefox

When you clicked the **Download** button, the following dialog box popped up.

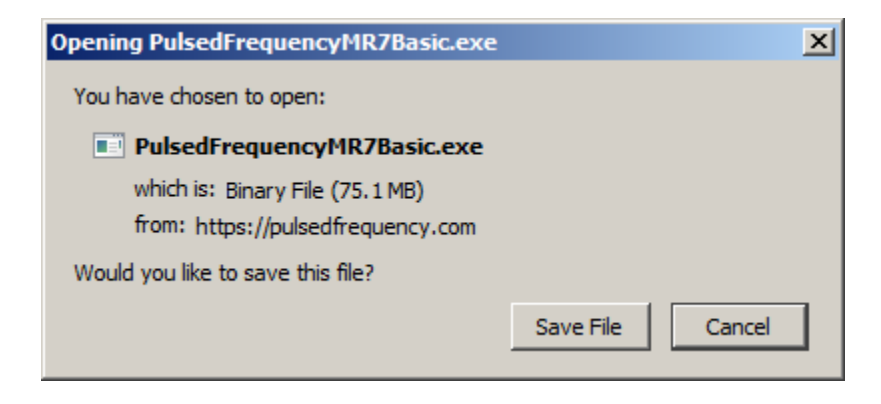

In this dialog box, click the Save File button.

| Eile Edit                               | t <u>V</u> iew Hi <u>s</u> t<br>d Frequency™ | tory <u>B</u> ookm<br>MR7 Basic So | arks <u>T</u> ools <u>H</u> elp<br>× + |                |                        |                 |           |     | <u>_ </u> _    |
|-----------------------------------------|----------------------------------------------|------------------------------------|----------------------------------------|----------------|------------------------|-----------------|-----------|-----|----------------|
| $\langle \boldsymbol{\epsilon} \rangle$ | )<br>С Ф                                     | i                                  | Attps://pulsed                         | frequency.com/ | mr7-basic-software-0   | ♥ ☆ Q           | Search    |     | II\ 🗊 😐 💞 E    |
| Das                                     | shboard Conte                                | nt Structure                       | Store Appearance                       | People Modules | Configuration Reports  | Help            |           |     | Rod Log out    |
| Add co                                  | ontent Find                                  | content                            |                                        |                |                        |                 |           |     | Edit shortcuts |
|                                         | Pulse                                        | d Freq                             | uency                                  |                |                        |                 |           |     |                |
|                                         |                                              |                                    |                                        | HOME           | SOFTWARE               | FREQUENCY LISTS | RESOURCES | FAQ | LOGOUT         |
|                                         | Pulsed<br>Pul                                | l Freque                           | ancy™ MR7 B                            | asic Softwa    | <sup>re</sup><br>CY™ № | 1R7 Basic       | Softwa    | are |                |
|                                         | View<br><b>You mu</b><br>Downl               | Edit<br>est have                   | Revisions<br>an account a              | Access (       | control Devel          | oad software.   |           |     |                |

Next, go to the upper right hand corner of the browser and click the **Down Arrow**.

#### **Pulsed Frequency**

| <u>F</u> ile <u>E</u> dit | <u>V</u> iew Hi        | <u>s</u> tor y | <u>B</u> ookmar | ks <u>T</u> ools | <u>H</u> elp |                                         |                 |            |           |                   |         |                 |     | e e e<br>Sectores |        |             |
|---------------------------|------------------------|----------------|-----------------|------------------|--------------|-----------------------------------------|-----------------|------------|-----------|-------------------|---------|-----------------|-----|-------------------|--------|-------------|
| 🎯 Pulsed                  | Frequency <sup>*</sup> | MR7B           | asic Sof        | × +              |              |                                         |                 |            |           |                   |         |                 |     |                   |        |             |
| ∢→                        | ଟାର                    | 1              | (i) <b>(</b>    | https:           | //pulsedfr   | requency.com/                           | mr7-basic-softw | are-0      |           | 🛡 🏠               | Q       | Search          | ¥   | ١I                | ۰      | 2 💞 E       |
| 🔮 Dast                    | nboard Cont            | tent S         | tructure        | Store A          | ppearance    | People Modules                          | Configuration F | Reports He | lp<br>ara | PulsedFrequency   | yMR 7Ba | asic.exe        |     |                   | 1      | Rod Log out |
| Add co                    | ntent Fin              | d conte        | ent             |                  |              |                                         |                 |            |           | 1m 30s left — 6.7 | of 75.1 | MB (772 KB/sec) | Ŷ   |                   | Edit ( | shortcuts   |
|                           |                        | _              | _               |                  |              |                                         |                 |            | Show Al   | Downloads         |         |                 |     |                   |        |             |
|                           | Pulse                  | ed F           | requ            | iency            | /            |                                         |                 |            |           |                   |         |                 |     | )                 |        |             |
|                           |                        |                |                 |                  |              |                                         | COLTIN          | DE         | EDEOU     | ENOVUIO           | TC      | DECOUDOEC       | 540 |                   |        |             |
|                           |                        |                |                 |                  |              | HOME                                    | SUFTWA          | ARE        | FREQU     | ENCY LIS          | 15      | RESOURCES       | FAQ |                   | LUGU   | JI          |
|                           | Dudaa                  | d Eur          |                 |                  | 407.0-       |                                         |                 |            |           |                   |         |                 |     |                   |        |             |
|                           | Pulse                  | a Fre          | equen           | icy 🔤 I          | VIR7 Ba      | ISIC SOTTWA                             | re              |            |           |                   |         |                 |     |                   |        |             |
|                           | D                      |                |                 | <b>—</b>         |              |                                         | TM              |            |           |                   |         | C               |     |                   |        |             |
|                           | PU                     | IS             | ea              |                  | eq           | luen                                    | су™             | ' IVI      | K/        | Bas               | IC      | SOTTW           | are |                   |        |             |
|                           |                        |                |                 |                  |              |                                         |                 |            |           |                   |         |                 |     |                   |        |             |
|                           | View                   | F              | dit             | Revi             | sions        | Access                                  | ontrol          | Devel      |           |                   |         |                 |     |                   |        |             |
|                           |                        |                |                 |                  | 510115       | ,,,,,,,,,,,,,,,,,,,,,,,,,,,,,,,,,,,,,,, |                 | Dever      |           |                   |         |                 |     |                   |        |             |
|                           | You mi                 | ust h          | ave a           | n acc            | ount a       | nd be logg                              | ged in to do    | ownloa     | d softwa  | are.              |         |                 |     |                   |        |             |
|                           | Down                   | load           |                 |                  |              |                                         |                 |            |           |                   |         |                 |     |                   |        |             |
|                           |                        |                |                 |                  |              |                                         |                 |            |           |                   |         |                 |     |                   |        |             |

A small window will appear. Click the link in the lower left that says, **Show All Downloads**.

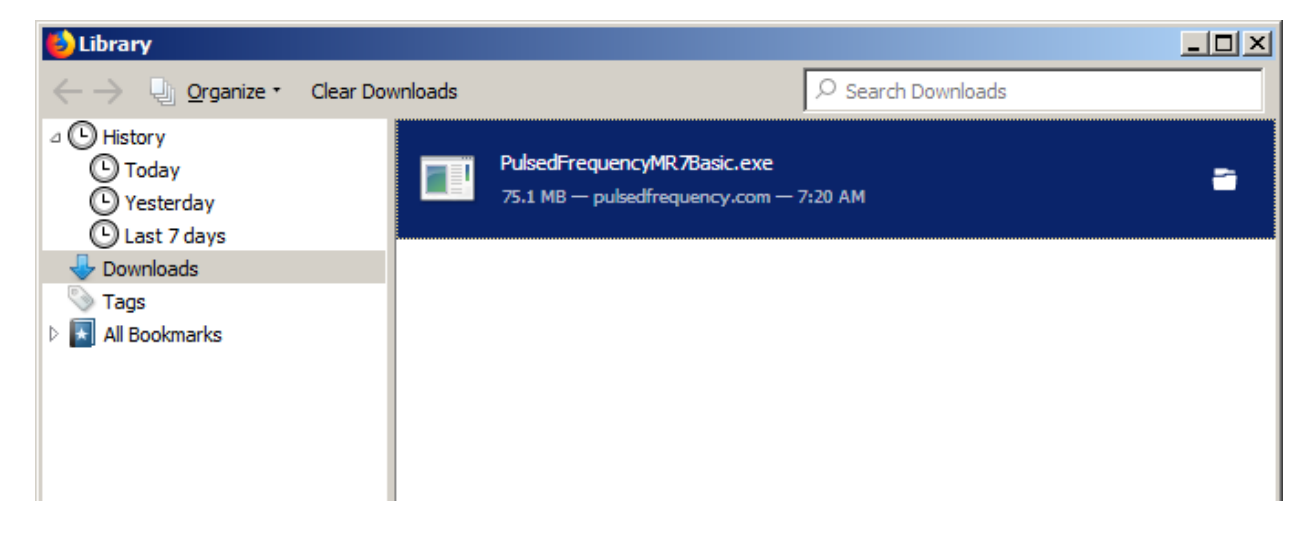

Next, the above window will pop up where you can watch the progress of the downloading file. When the file has downloaded, double-click on PulsedFrequencyMR7Basic.exe and the installation program will run.

# **Install the Software**

To install the software, double-click on the downloaded file.

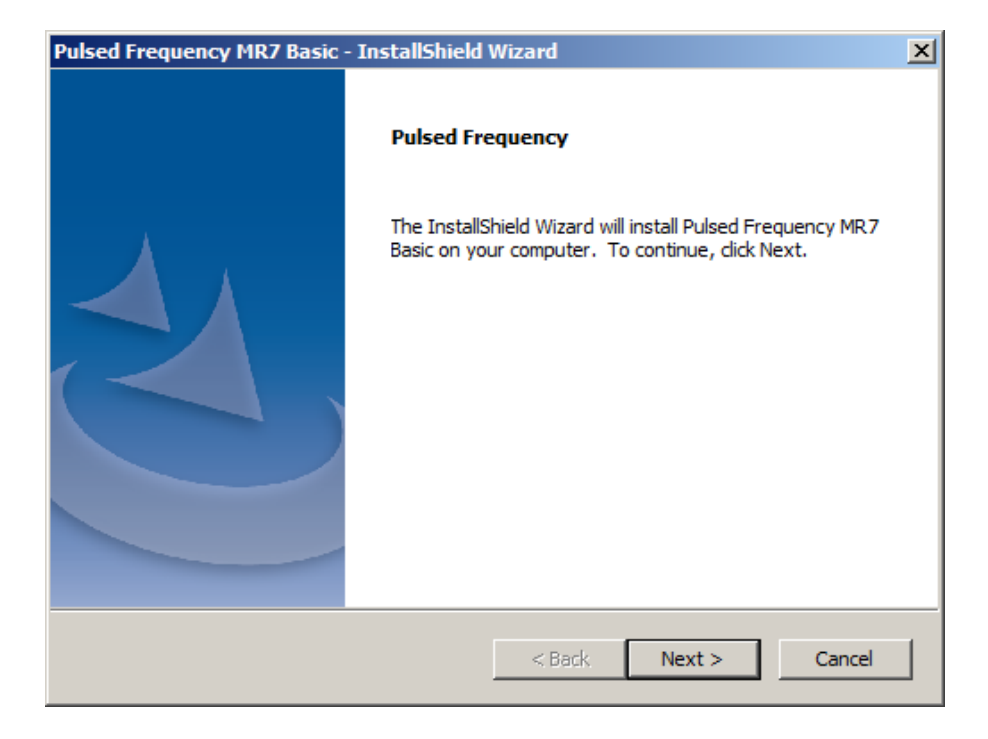

On this Welcome screen, click the Next button.

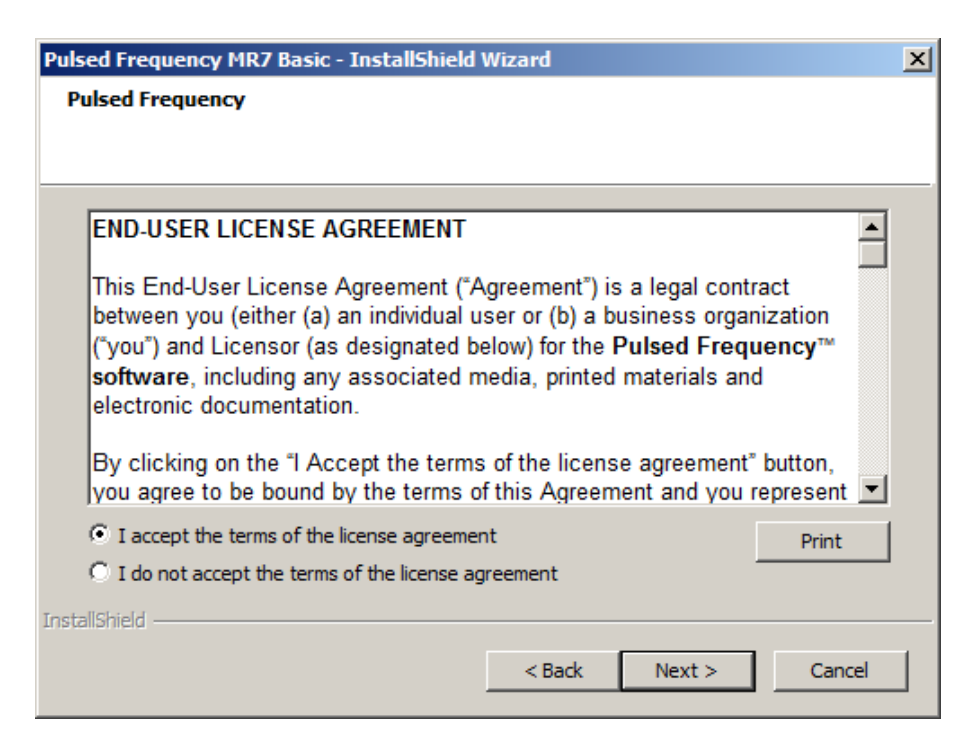

Click **I accept the terms of the license agreement**, then click the **Next** button.

| Pulsed Frequency MR7 Basic - InstallShield Wizard                | × |
|------------------------------------------------------------------|---|
| Pulsed Frequency                                                 |   |
|                                                                  |   |
|                                                                  | _ |
|                                                                  |   |
| Please be aware that the installation will take several minutes. |   |
|                                                                  |   |
|                                                                  |   |
|                                                                  |   |
|                                                                  |   |
|                                                                  |   |
|                                                                  |   |
|                                                                  |   |
|                                                                  |   |
| TestallChield                                                    |   |
| 1115/01/01/11/2/U                                                |   |
| < Back Install Cancel                                            |   |
|                                                                  | 1 |

To begin the software installation, click the **Install** button.

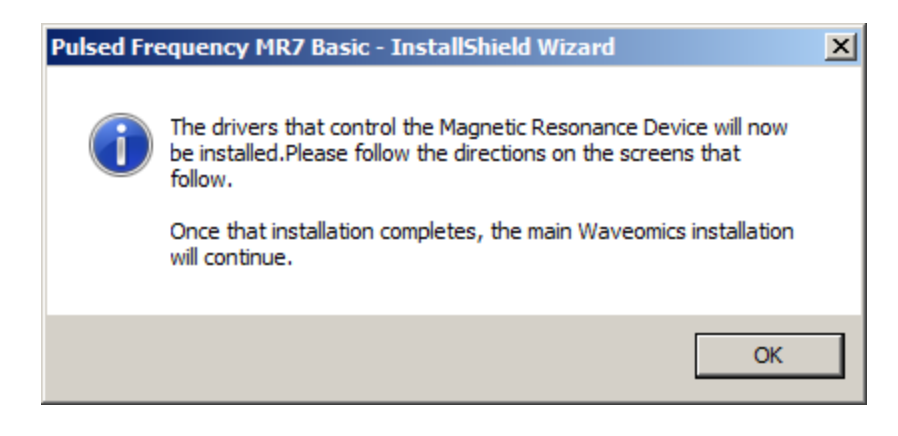

At this point, this dialog box will appear and inform you that the drivers needed for your MR7 will now be installed. Click the **OK** button to begin.

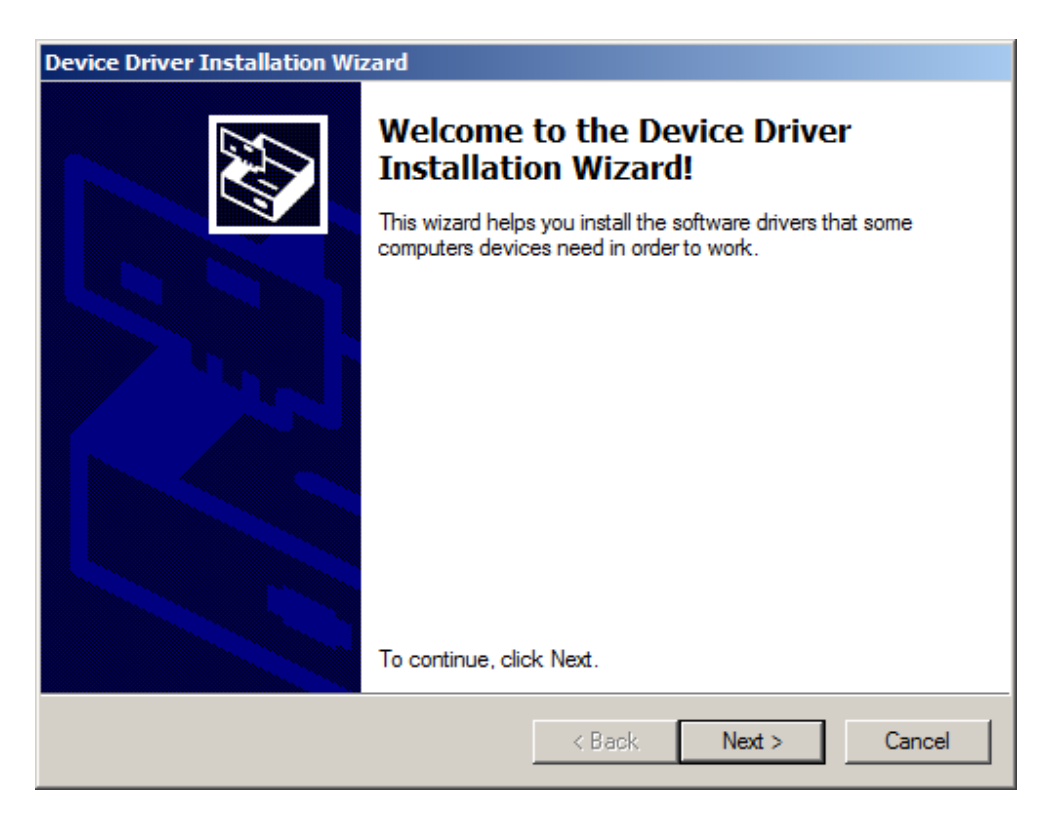

On this screen click the Next button.

| Device Driver | Installation Wizard                                                                                                    |
|---------------|----------------------------------------------------------------------------------------------------|
| License Ag    | reement                                                                                                    |
| Ŵ             | To continue, accept the following license agreement. To read the entire agreement, use the scroll bar or press the Page Down key.                                              |
|               | Scotland (UK Company Number SC136640) (Licensor or we) for use of driver software provided by the Licensor(Software).<br>BY INSTALLING OR USING THIS SOFTWARE YOU AGREE TO THE |
|               | I accept this agreement     Save As     Print     I don't accept this agreement                                                                                                |
|               | < Back Next > Cancel                                                                                                    |

Accept the license agreement, then click the **Next** button.

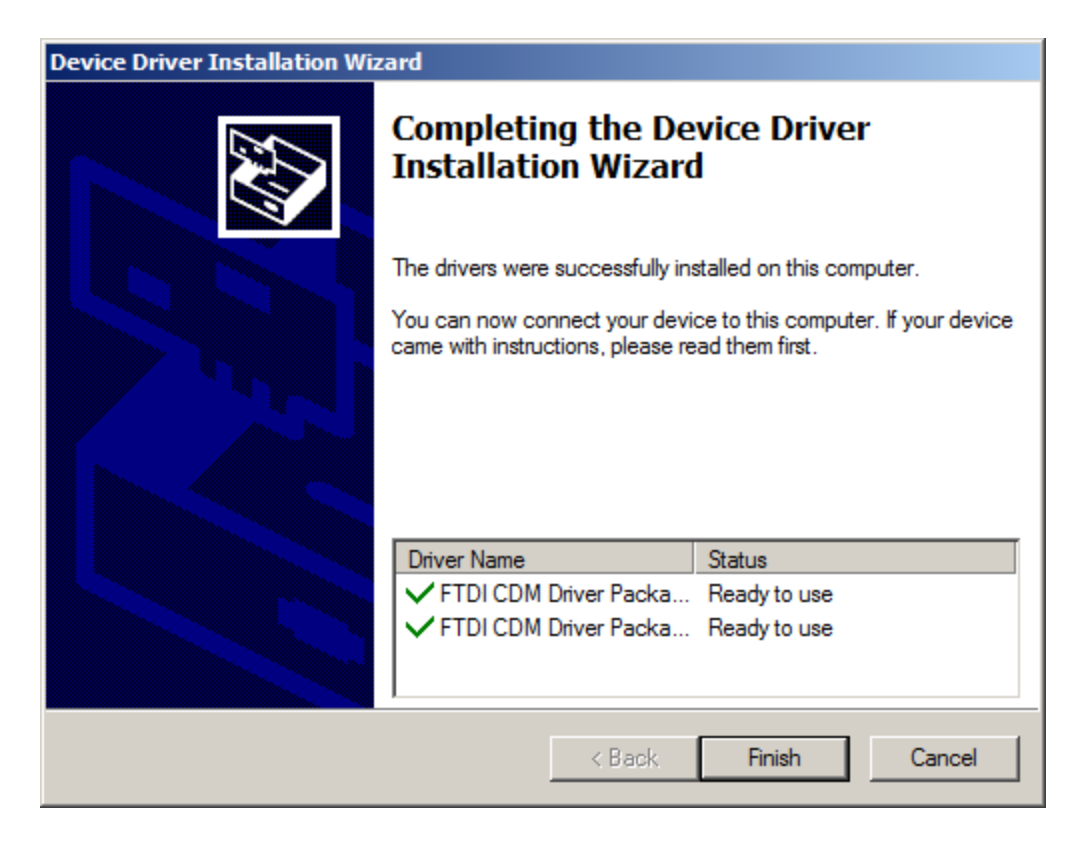

Click the **Finish** button to complete the driver installation.

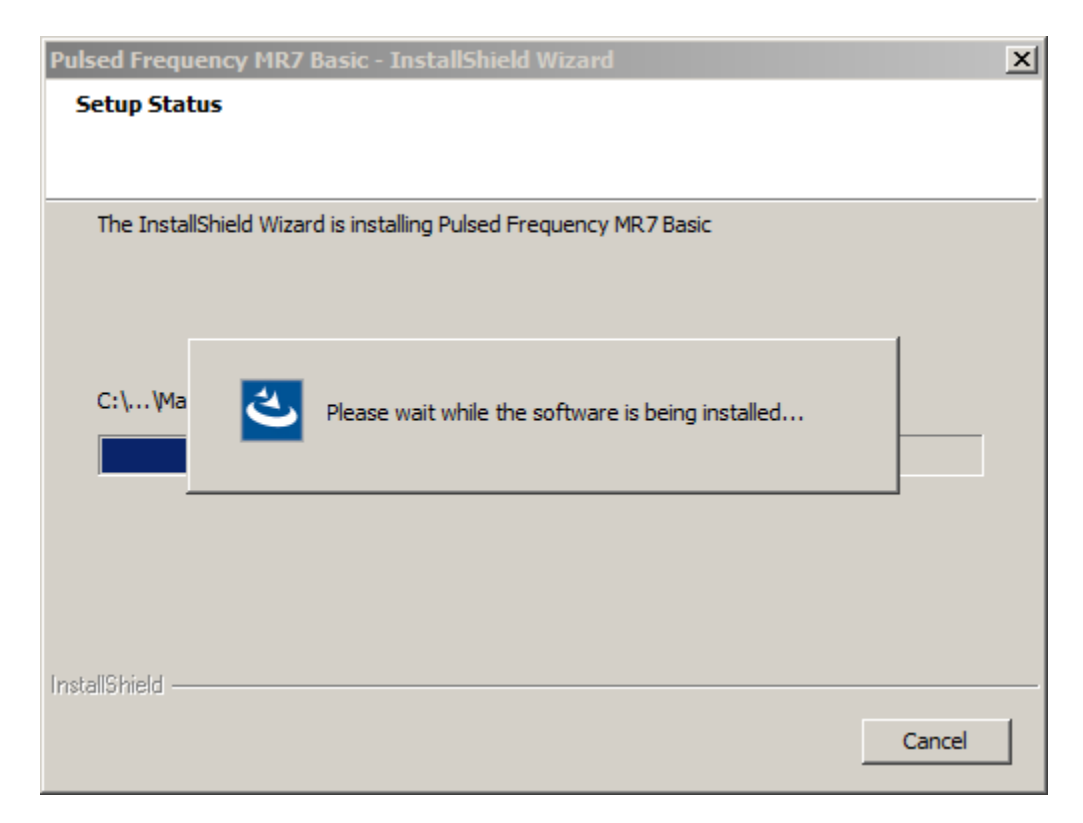

At this point, the MR7 Basic software will be installed. Just wait until it has completed.

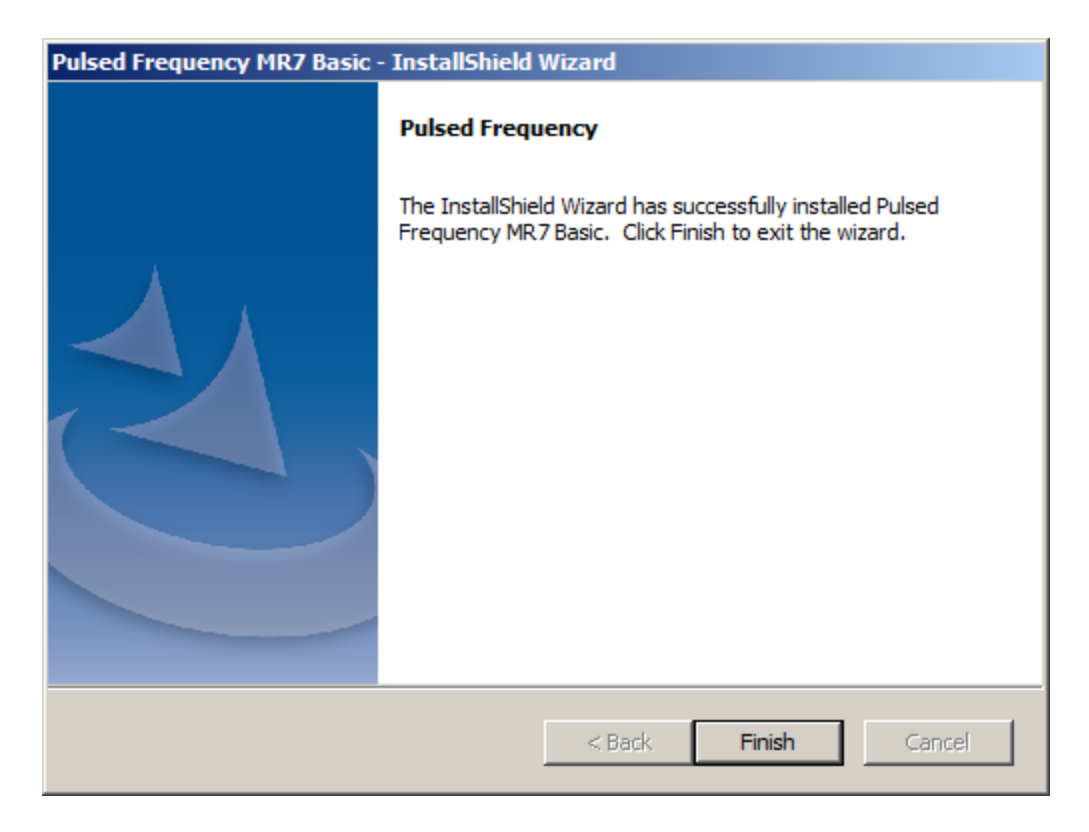

When you see this screen, the installation is complete. Click the **Finish** button.

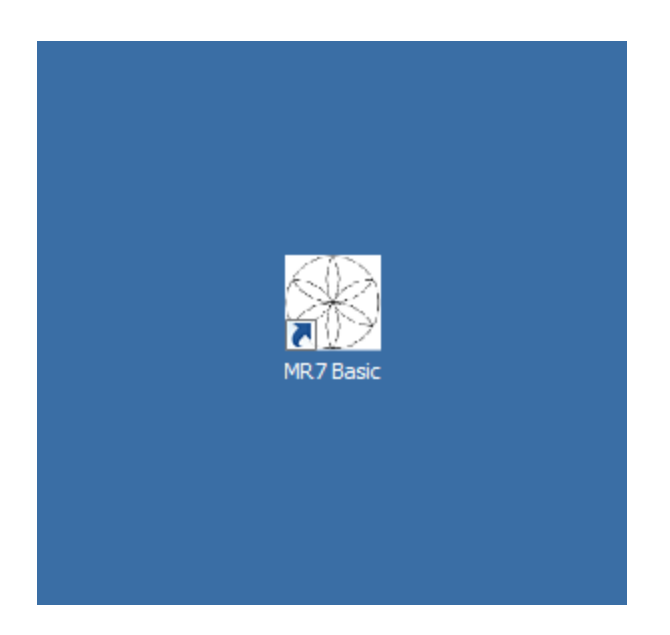

During installation, a shortcut to the MR7 Basic software was placed on your desktop. You can double-click this shortcut to run the software.

# **Just Feel Better!**

### The MR7<sup>TM</sup>Wellness Device

TheMR7, is a seven channel, milligauss, magnetic field stimulator that generates seven specific frequency patterns as magnetic fields at one time. The MR7 is Programmable, Light-weight, Pocket-size and has a rechargeable Lithium ion Battery. The MR7 Wellness device is considered to bea Non-significant risk device, by FDA standards.

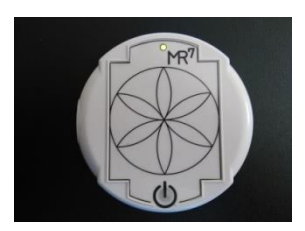

turn off.

#### MR7<sup>TM</sup> Milligauss Seven Channel Magnetic Field

MR7<sup>TM</sup> Operation

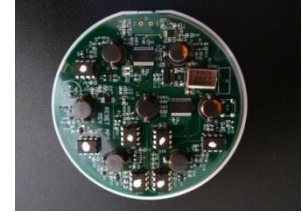

The milligauss, seven channel magnetic fields are located within the MR7 stimulatorand attached to the back panel.To apply the magnetic fields to the body, the backside of the MR7 (opposite side of the power button)must be directed towards the body. The magnetic fields projecting from the backside of the MR7may be placed over fabric or

To turn on the MR7<sup>TM</sup>, press the ON button. U, located on the front panel. When the MR7 is operational, the GREEN RUN LED is on. The MR7 has an internal lithium ion rechargeable battery. If the internal lithium ion battery is low, a RED LED light goes on. To turn the MR7 off, press the ON button for 2 seconds and the GREEN RUN LED will

materials that are non-magnetic, such as a shirt pocket or a pouch. Although the frequencyspecific magnetic fields generated by the MR7 affect the whole body, the recommendation is to place the magnetic disc close to the area to be treated.

#### MR7<sup>TM</sup> External Connections

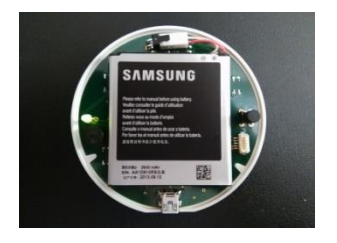

There is one Mini USB port on the side of the MR7. The Mini USB is connected to a standard USB 2.0 Cable with a Type-A Male USB Connector and a Mini Type-B Male USB Connector at the other end.The USB cable is used to recharge the lithium ion battery and program the MR7. When you plug in the MR7 to charge, it will automatically turn off. We suggest charging 1 hour per day to run 24

hours. You can also recharge the MR7 with an AC charger that has a Mini USB end. We suggest you wear your MR7, 23 hours a day, 7 days a week for maximum benefit. It is very important to sleep with your MR7.

#### Preparing for Treatment

You will need to drink 60 ounces of purified water each day for the frequency treatment to work. The MR7 is not waterproof or shockproof. Protect it as you would a small computer.**It will cost** 

you \$880 if you break it. Medicare, Medicaid or Health Insurance will not pay for use or loss of the MR7.

# **Connect MR7 to Your Computer**

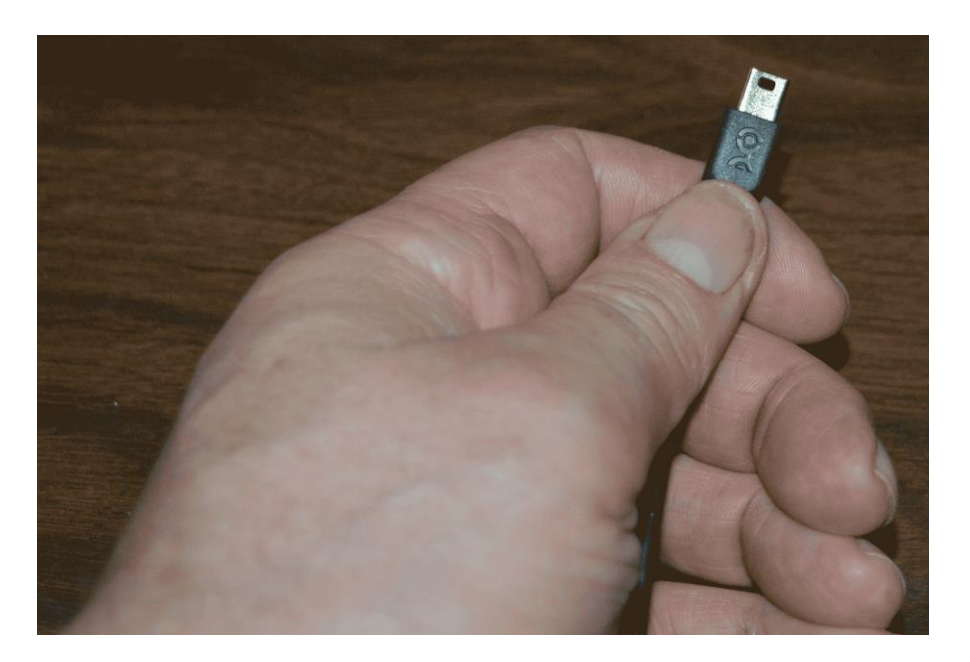

To connect the MR7 to the computer, take the supplied USB cable and orient the smaller end so that the side with the black rectangle is on top.

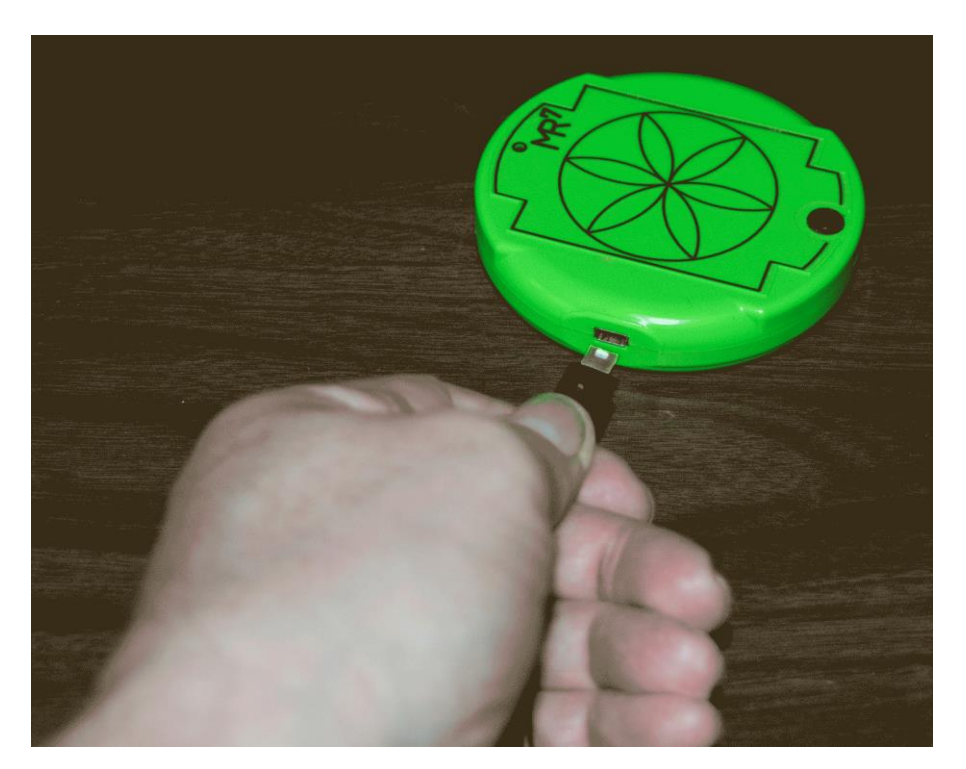

Make sure the MR7 is OFF and plug the USB cable into the MR7. The MR7 is OFF if the green LED (by the MR7 label) is not lit.

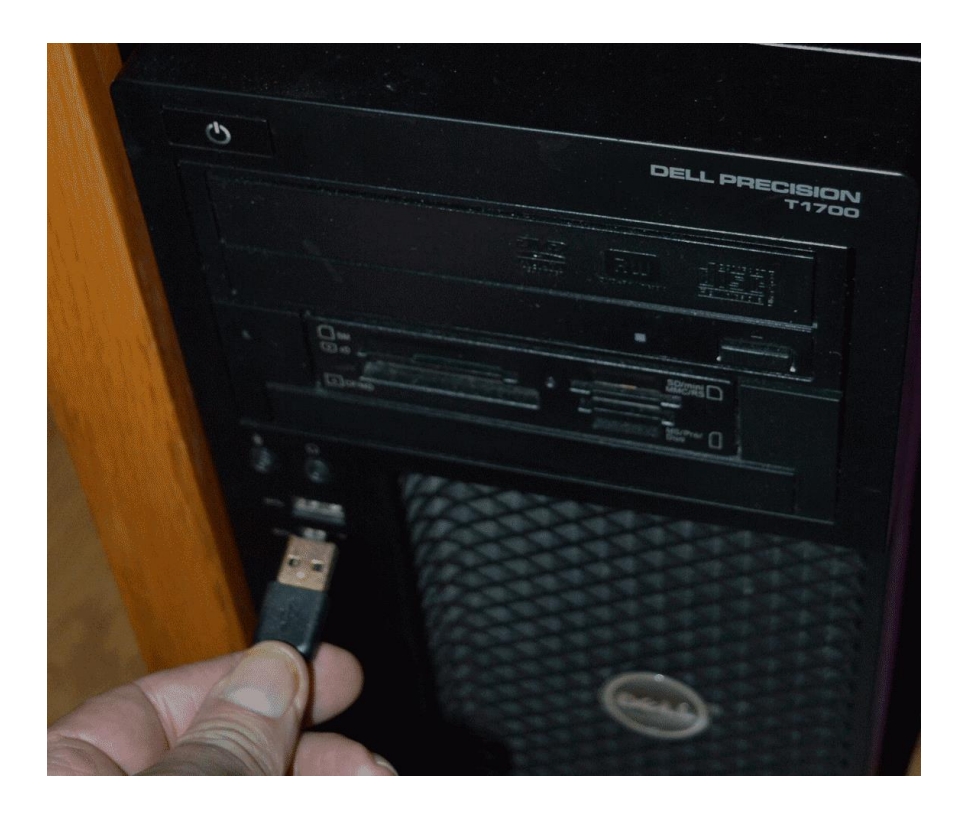

Plug the larger end of the USB cable into your computer.

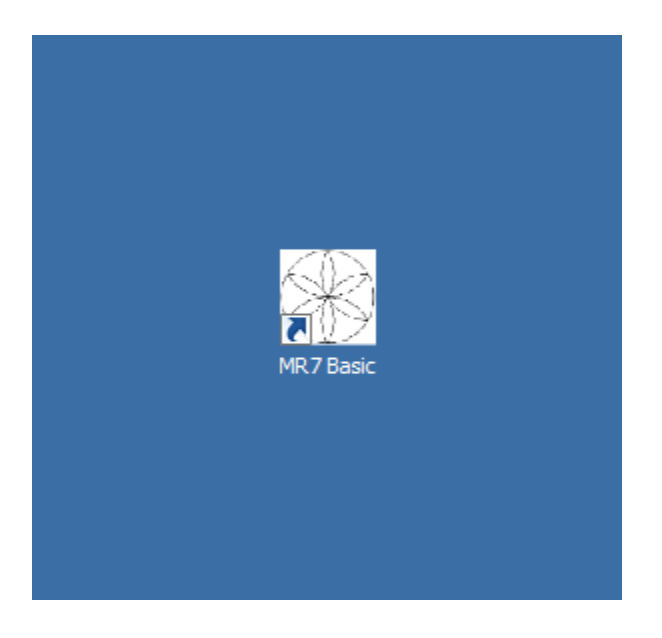

To run the MR7Basic software, double-click the MR7 Basic shortcut on the desktop.

## When the Software is Run

When you run the software, it will first check to see if a software update is available.

| 😫 Pulsed Frequency Home Page |                                                                               | - 🗆 X                            |
|------------------------------|-------------------------------------------------------------------------------|----------------------------------|
| Pulse                        | ed Frequency MR7 Basic                                                        | <b>)</b><br>®                    |
| Program Loaded:              | Feel Better 252                                                               |                                  |
| Total Time:                  | 252 mins                                                                      |                                  |
|                              | Wellness Programs                                                             | $\frown$                         |
|                              | Acute Injury 452     Back Pain 353     Bone Injury 473 Pulsed Frequency − □ × |                                  |
|                              | Checking for updates, please wait                                             |                                  |
|                              | Gastrointestinal Support 507                                                  |                                  |
| $\chi \gamma$                | Heart Support 326                                                             | $\langle \langle \gamma \rangle$ |
|                              | Insect Bites 191                                                              |                                  |
|                              | ☐ Itching 40<br>☐ Knee Support 280                                            |                                  |
|                              | Low Back Support 516                                                          |                                  |
| Trar                         | sfer Wellness Program to Device                                               |                                  |
| Check for Software Updates   |                                                                               | CLOSE PROGRAM                    |
|                              |                                                                               | Version: 2.21                    |

During this process, a small dialog box will display. If no update is available, the dialog will just go away.

| 🄅 Pulse | d Frequency - Software Update                                        |                                                                                                    | ×      |
|---------|----------------------------------------------------------------------|----------------------------------------------------------------------------------------------------|--------|
|         | Software Updat<br>To install available up<br>To install available up | e <b>is Available</b><br>odates now, click the Update button<br>odates upon exit, click the Update o | n Exit |
|         | Installed Software V<br>Available Software V                         | ersion: 2.21.000<br>/ersion: 2.22.000                                                                |        |
| [       | Update on Exit                                                       | Update Now                                                                                           | Cancel |

If an update is available, the above dialog box will appear. If you click **Update on Exit,** this box will disappear and you will be back at the main page. The software will then be updated when you click the **Close Program** button. If you click **Update Now**, the software will be updated immediately. If you click **Cancel**, no update will be performed.

| 😸 Pulsed Frequency Home Page                                                                                                    | – 🗆 X         |
|----------------------------------------------------------------------------------------------------|---------------|
| Program Loaded: Feel Better 252<br>Total Time: 252 mins                                                                                                    |               |
| Pulsed Frequency - Software Update Software Update is Available Ørequency Update Ørequency Update |               |
| Update on Exit Update Now Cancel                                                                                                    |               |
| □ Knee Support 280<br>□ Low Back Support 516 	v                                                                                                    |               |
| Check for Software Updates                                                                                                    | CLOSE PROGRAM |
|                                                                                                    | Version: 2.21 |

If you clicked **Update Now**, a progress bar will be displayed as the software is being downloaded.

| 😸 Pulsed Frequency Home Page                                                                                                    | – 🗆 X         |
|----------------------------------------------------------------------------------------------------|---------------|
| Pulsed Frequency Home Page                 Pulsed Frequency Home Page             Program Loaded:             Polsed Frequency Update             Pulsed Frequency Update             Pulsed Frequency Update             Pulsed Frequency Update             Pulsed Frequency Update             Pulsed Frequency Update             Pulsed Frequency Update |               |
| Check for Software Updates                                                                                                    | CLOSE PROGRAM |
|                                                                                                    | Version: 2.21 |

If you clicked **Update on Exit**, the above dialog box will be displayed and the update downloaded when you click the **Close Program** button.

# Load a Program into the MR7

Before running the MR7 Basic software, make sure your MR7 is connected to the computer.

| 🔡 Pulsed Frequency Home Page |                                                                                                    |                   |
|------------------------------|----------------------------------------------------------------------------------------------------|-------------------|
| Pt<br>Program Loz<br>Total   | aded: Acute Injury<br>Time: 452 mins                                                                                                    |                   |
|                              | Frequency Files  Acute Injury Common Cold Formine Wellness Headache Ichning Knee Low Back Neck Relaxation Stress Management Shoulder Tennis Golf Elbow Wrist |                   |
| Check for Software Updates   | Transfer Treatment to Device                                                                                                    | CLOSE PROGRAM     |
|                              |                                                                                                    | Version: 1.00.150 |

The MR7 Basic software is very easy to use. Select one of the available Wellness programs from the list. When you do this, the program name and amount of time it runs for will be displayed at the top.

When you are ready, click the **Transfer Treatment to Device** button. The Wellness program will then be transferred to the MR7.

| 🚼 Pulsed Frequency Home Page |                                                                                                    |                   |
|------------------------------|----------------------------------------------------------------------------------------------------|-------------------|
| Pu                           | Ilsed Frequency MR7 Basic                                                                                                    |                   |
| Program Loa                  | ded: Common Cold                                                                                                    |                   |
| Total T                      | ime: 255 mins                                                                                                    |                   |
|                              | Frequency Files         Acute Injury         Ommon Cold         Feminine Wellness         Headache         Itching         Knee         Low Back         Neck         Relaxation Stress Management         Shoulder         Tonnis Golf Elbow         Wrist |                   |
| Check for Software Updates   | Transfer Treatment to Device                                                                                                    | CLOSE PROGRAM     |
|                              |                                                                                                    | Version: 1.00.150 |

As the program is being transferred, you will see a progress bar at the lower left hand corner of the screen. When the program has finished loading, the MR7 will be ready to use. button to begin the downloading of the update.

### Troubleshooting

If you have problems detecting your MR7 device, you will need to troubleshoot the problem. To do this, exit from the software and try the following solutions.

#### **Solution 1**

The MR7 must be turned off before you connect it to the computer. It does not matter if the software is running or not when you connect the device. The key is that the MR7 must be turned off when you connect the USB cable to it.

#### Solution 2

Even though you have the USB cable plugged into the MR7 and to the computer, you may not have a good connection. Unplug the cable from both the MR7 and the computer, then plug the cable back into both places. Next, run the software, click View Frequency Files in Device, and see if the words, "MR7 is not connected" still appear on the screen. If they don't, your problem is solved. You can now proceed to the Software User Guide section. If you still see the words, proceed to Solution 2.

#### Solution 3

The most common cause of a connection problem is that Windows cannot see your device. Try plugging the USB cable into a different USB port on your computer. Also, unplug the cable from your MR7 and plug it back in. Run the software again, click View Frequency Files in Device and see if you can see the files loaded into your MR7. If you can see the files, proceed to the Software User Guide section. If you still get the message, "MR7 is not connected", proceed to Solution 3.

#### **Solution 4**

Sometimes, the MR7 can be in an error state, and no amount of plugging and unplugging cables will solve the problem. To test if your device is in an error state, press the power button momentarily, and then immediately let it up. If you hear a beep, the device was in an error state, and you just cleared the error. Run the software again and try to load a treatment onto the MR7. If you are able to, your problem is solved.

#### Solution 5

If you are still having a problem, try plugging the larger end of the USB cable into a USB hub. The hub must be powered for this to work. A powered USB hub is where a power cable runs from the hub to an AC adapter that plugs into a wall outlet. With the MR7 plugged into the hub, run the software and try to load a treatment. If you can, your problem is solved.

#### Solution 6

Another cause of a connection problem is a bad USB cable. If you suspect your cable, then replace it and try again.

#### Solution 7

If all other solutions have failed, a final check is to run the Device Manager.

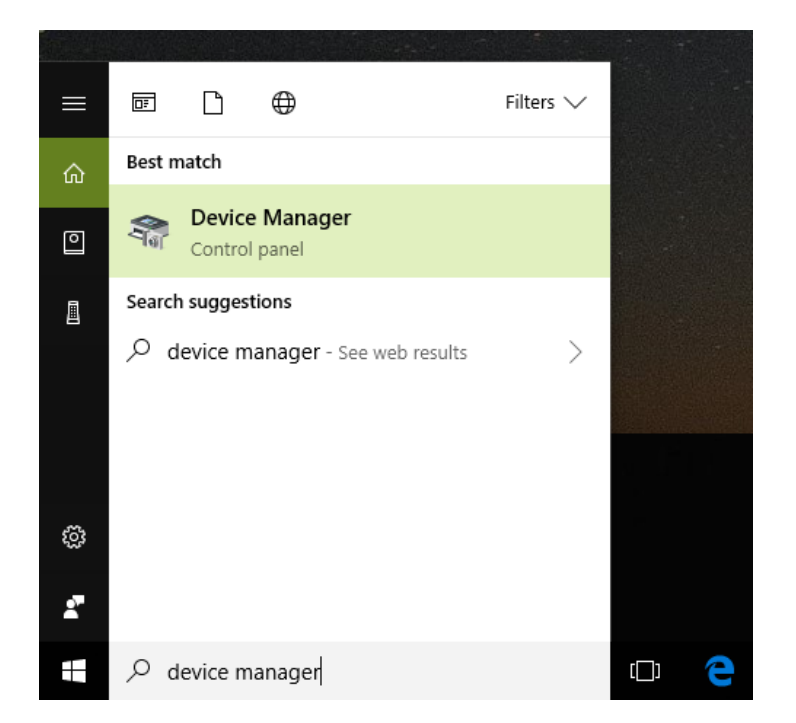

If you are using Windows 10, go to the lower left hand corner of the screen and enter the words "device manager". When that choice appears in the list, click on it.

If you are using Windows 8 or 8.1, click the flag in the lower left hand corner and type "device manager." When that choice appears in the list, click on it.

If you are on Windows 7, click the Start button in the lower left hand corner, and enter "device manger" in the search box. When that choice appears in the list, click on it.

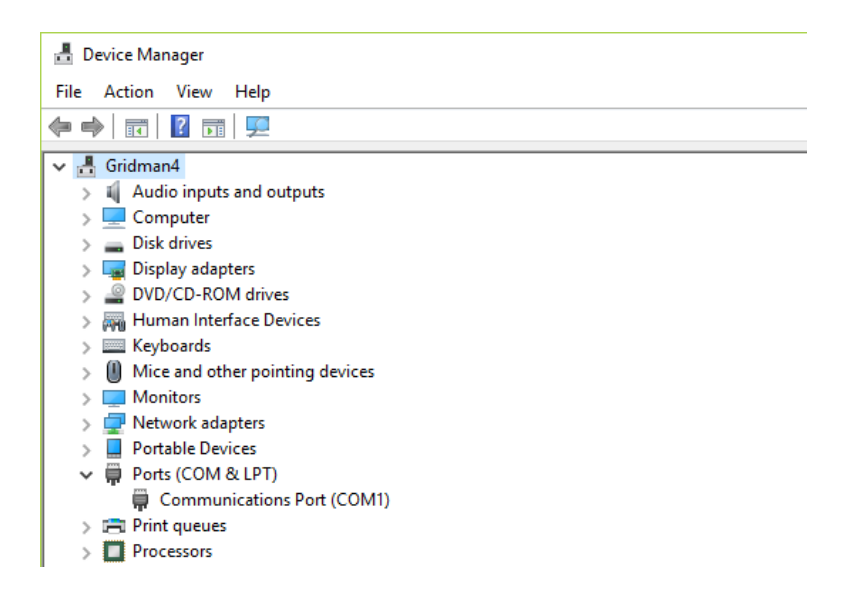

In Device Manager, click the arrow next to Ports (COM & LPT) in order to expand the list. If the MR7 is connected and you see something similar to the screenshot above, then Windows cannot see your device. Try any of the above solutions then come back to Device Manager and look at the list.

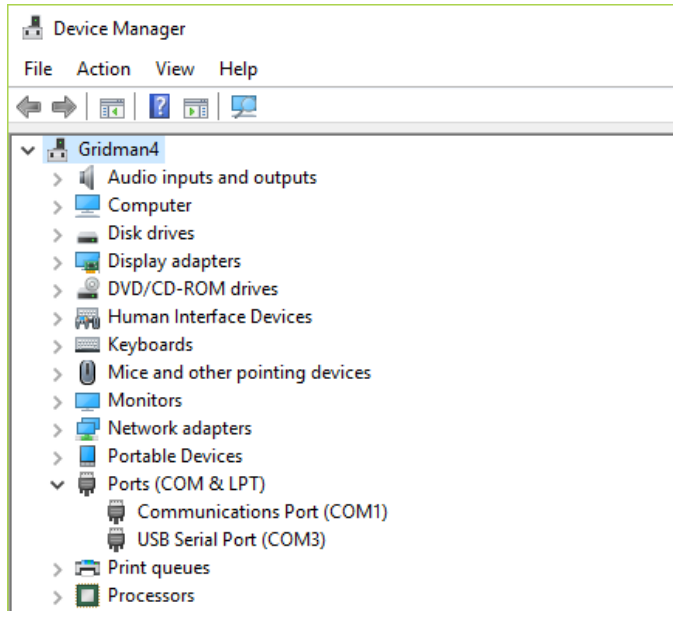

When Windows can communicate with your MR7, you will see an entry similar to the one above that says, "USB Serial Port (COM3). It may show a different COM port, but that is okay. The main thing to remember is that when Windows can see your MR7, it will assign a COM port to it. You should now be able to run the software and transfer treatments to the MR7.

# **MR7** Manual Detection

Please follow these steps in order to manually detect your MR7.

On Windows 10, click the Windows flag in the lower left corner of the screen and scroll down the list of programs until you see the Pulsed Frequency folder. Expand that folder and select **Detect MR7**.

On Windows 8 or 8.1, click the Windows flag in the lower left corner of the screen, type "detect mr7" and when that item is displayed in the list on the right, select it to run the utility.

On Windows 7, go to the Start Menu, click All Programs, scroll down to the Pulsed Frequency folder and select the **Detect MR7** program. Make sure your MR7 is not connected to the computer when you do this.

After you have clicked on the shortcut, you will get a warning from Windows saying "Do you want to allow this app from an unknown publisher to make changes to your device?" Click "Yes". Follow the instructions on the screen to detect your device.

| 🔜 Detect Device                                  |                | <u>_                                    </u> |
|--------------------------------------------------|----------------|----------------------------------------------|
| MR7 Device Detection                             |                |                                              |
| To detect your MR7, please cli<br>Device button. | ick the Detect |                                              |
|                                                  |                |                                              |
|                                                  |                | _                                            |
|                                                  | Detect Device  |                                              |
| (After your devices have been                    |                |                                              |
| detected, click the Close<br>Program button)     | Close Program  |                                              |
|                                                  | Version: 1.00  | .140                                         |
|                                                  |                |                                              |

On the first page of the utility program, click the Detect Device button. The following dialog box will then be displayed.

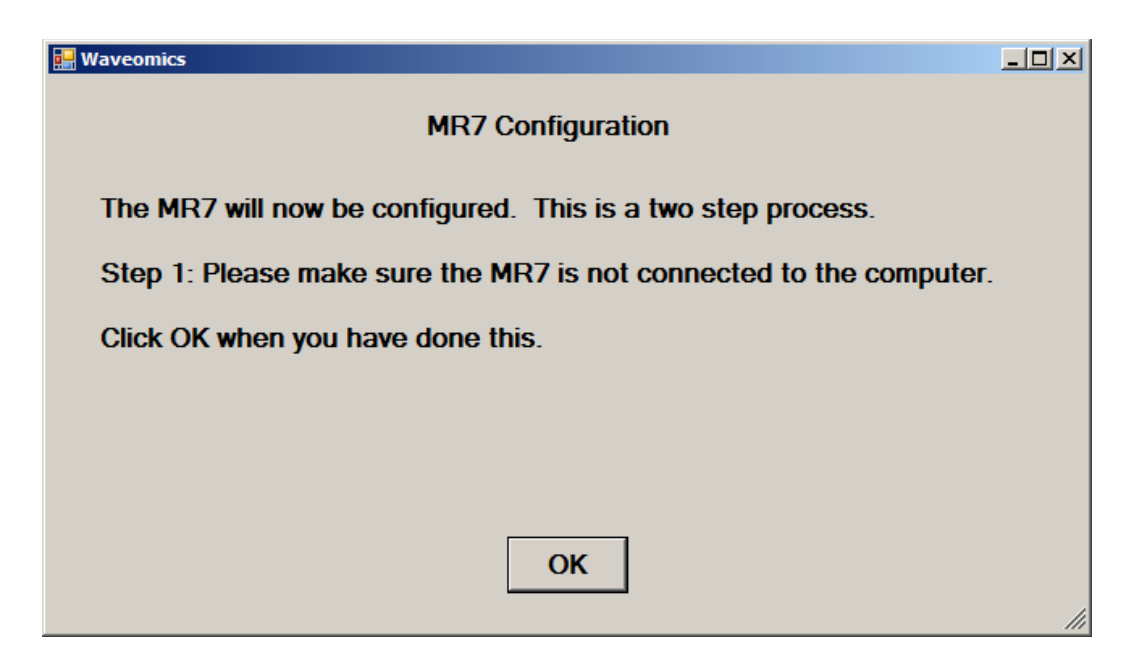

Make sure the MR7 is not connected to the computer, then click the **OK** button.

| Waveomics |                                            |
|-----------|--------------------------------------------|
| F         | Performing Step 1 of the MR7 configuration |

Here, the utility program is looking at your system without the MR7 connected. After this is finished, the following dialog box will be displayed.

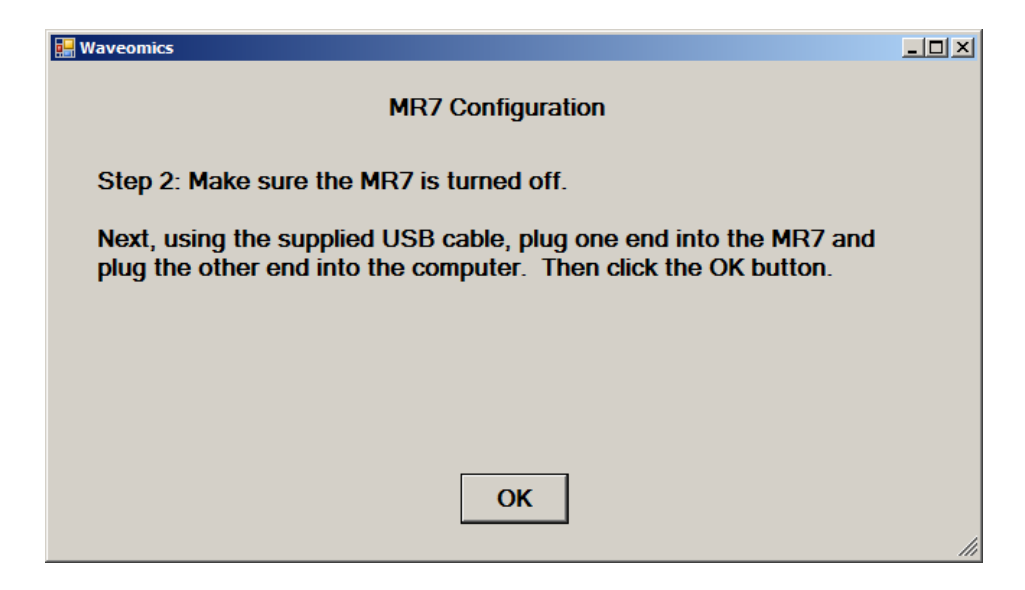

Make sure the MR7 is turned OFF, connect it to the computer, then click the OK button.

#### Waveomics

#### Performing Step 2 of the MR7 configuration...

Here, the program is looking at your system with the MR7 connected.

| Waveomics |                            |
|-----------|----------------------------|
|           |                            |
|           |                            |
|           | The MR7 was found on COM49 |
|           |                            |
|           |                            |
|           |                            |

When your device has been detected, you will be returned to the main screen of the program.

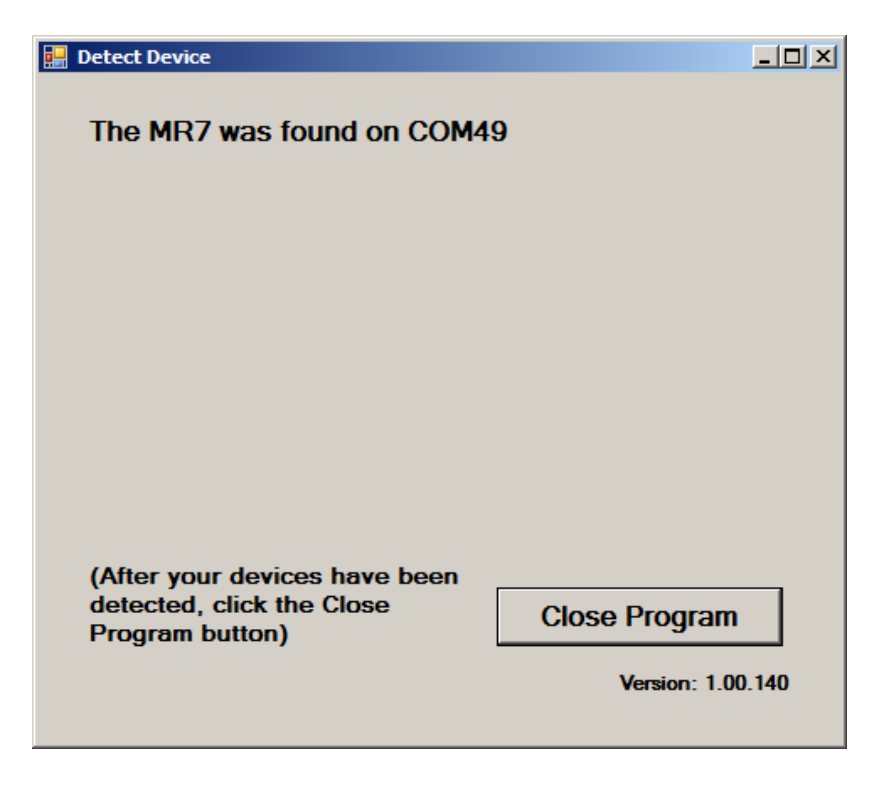

The location of the MR7 will be displayed on this screen and its location will have been saved in the configuration information for the Pulsed Frequency MR7 software. You can now click the **Close Program** button to exit the utility. This completes the manual detection process.

The MR7 Basic can now be run with the MR7. Go to the desktop and double-click on the MR7Basic shortcut.

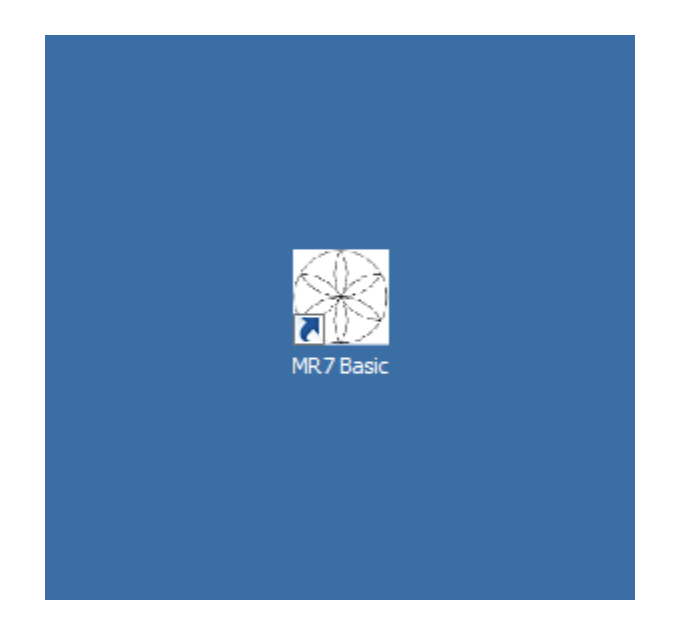